## EXEMPLO DE PREENCHIMENTO DA PLANILHA DE IMPORTAÇÃO

| ABA: Dados da Licita        | ação                                                      |                     |            |
|-----------------------------|-----------------------------------------------------------|---------------------|------------|
| Processo Nº:                | 999                                                       | Processo (Ano):     | 2015       |
| Modalidade:                 | Concorrência                                              | Data de Elaboração: | 10/12/2015 |
| № da<br>Modalidade:         | 123                                                       | Ano Modalidade:     | 2015       |
| Objeto Conforme<br>Edital:  | Serviços de Recuperação e Ampliação da Iluminação Pública |                     |            |
| № de Lotes da<br>Licitação* | 1                                                         |                     |            |

Verificar no edital se a licitação é de lote único (caso mais comum), onde o campo deverá ser preenchido com o nº 1. Caso esteja definido explicitamente que a licitação será subdivida em vários lotes (permitindo que possa haver vencedores distintos para cada lote informado), preencher o campo com o nº de lotes informados no edital.

| Orçamento Estimativo |                                                              |                                     |                                          |                         | Proposta Adjudicada            |  |
|----------------------|--------------------------------------------------------------|-------------------------------------|------------------------------------------|-------------------------|--------------------------------|--|
| Lote (nº)1           | Objeto do Lote <sup>2</sup>                                  | Valor do Lote<br>(R\$) <sup>3</sup> | Data de<br>Referência<br>do<br>Orçamento | CPF/CNPJ<br>do Vencedor | Valor<br>Adjudicado<br>do Lote |  |
| 1                    | Serviços de Recuperação e Ampliação da<br>Iluminação Pública | 300.000,00                          | 01/12/2015                               |                         |                                |  |
|                      |                                                              |                                     |                                          |                         |                                |  |
|                      |                                                              |                                     |                                          |                         |                                |  |

1) Quando a licitação for de lote único (caso mais comum), apenas a 1ª linha deverá ser preenchida. Caso haja no edital previsão de mais de um lote, deverão ser

discriminados todos os lotes, com uma numeração sequencial começando com 1. 2) Quando a licitação for de lote único (caso mais comum), o objeto do lote será o mesmo objeto do edital informado acima. Caso haja no edital previsão de mais de um lote, deverão ser discriminados todos os objetos dos lotes, conforme explicitado naquele documento.

3) Quando a licitação for de lote único (caso mais comum), o valor do lote será o valor máximo estimado constante no edital informado acima. Caso haja no edital previsão de mais de um lote, deverão ser informados os valores máximos estimados de cada lote, conforme explicitado naquele documento.

| ADA.                      | ABA: Orçamento |                                 |                   |                                     |                                    |                                       |                                                                                                    |                    |  |
|---------------------------|----------------|---------------------------------|-------------------|-------------------------------------|------------------------------------|---------------------------------------|----------------------------------------------------------------------------------------------------|--------------------|--|
| Lote<br>(nº) <sup>4</sup> | Etapa<br>(nº)⁵ | Descrição da Etapa <sup>6</sup> | Item <sup>7</sup> | Fonte de<br>Referência <sup>8</sup> | Data de<br>Referência <sup>9</sup> | Código de<br>Referência <sup>10</sup> | Descrição Detalhada do<br>Item <sup>11</sup>                                                                                                    | Unid <sup>12</sup> |  |
| 1                         | 1.0            | AJARDINAMENTO                   | 1                 | DER                                 | 01/05/2015                         | 1703030-DER                           | Preparo de solo para canteiro com<br>20,0cm de espessura, feito com barro de<br>jardim e estrumo bovino (curtido, traço<br>2:1, com todo material fornecido pelo em<br>preiteiro.) | M²                 |  |
| 1                         | 1.0            | AJARDINAMENTO                   | 2                 | Composição                          | 27/02/2015                         | 000000                                | Plantio de mudas arbóreas de tamanho<br>médio, com cerca de 1,50m de altura,<br>incluindo a preparação de cova de<br>40,0x40,0x40,0cm com barro de jardim e<br>estrume bovino      | un                 |  |
| 1                         | 1.0            | AJARDINAMENTO                   | 3                 | DER                                 | 01/05/2015                         | 1701100-DER                           | Passeio em Concreto 1:3:5 com 5,0cm<br>de Espessura e Juntas Riscadas em<br>Quadros de 1,0 x 2,0m.                                                                                 | M2                 |  |
| 1                         | 2.0            | LOCAÇÃO                         | 4                 | SINAPI-N                            | 01/12/2015                         | 73610-SNP                             | LOCAÇÃO DE REDES DE ÁGUA OU<br>DE ESGOTO, INCLUSIVE<br>TOPOGRAFO                                                                                                    | М                  |  |
| 1                         | 3.0            | SINALIZAÇÃO                     | 5                 | SINAPI                              | 01/04/2014                         | 18137001-SIN                          | SINALIZACAO ABERTA S/<br>ILUMINACAO COM CAVALETES EM<br>MADEIRA, ESPACADOS A CADA 2,0<br>M, CONFORME PADRÃO COMPESA                                                                | М                  |  |
| 1                         | 3.0            | SINALIZAÇÃO                     | 6                 | SINAPI                              | 01/04/2014                         | 18137002-SIN                          | SINALIZAÇÃO ABERTA COM<br>ILUMINAÇÃO, INLCUSIVE CAVALETES<br>EM MADEIRA ESPAÇADOS A CADA<br>2,0M, GAMBIARRA, LÂMPADAS,<br>BOCAIS E BALDES, CONFORME<br>PADRÃO COMPESA.             | М                  |  |
|                           |                |                                 |                   |                                     |                                    |                                       |                                                                                                    |                    |  |

4) Quando a licitação for de lote único (caso mais comum), todas as linhas deverão ser preenchidas com 1. Caso haja mais de um lote, deverão ser preenchidos de acordo com a numeração do lote ao qual o item de serviço pertence, repetindo o nº 1 para todos os itens de serviço constantes no orçamento do lote 1, depois o nº 2 para todos os itens de serviço constantes no orçamento do lote 2 e assim sucessivamente.

5) Preencher de acordo com a numeração das etapas constante no orçamento estimativo, repetindo a numeração para todos os itens de serviço agrupados em cada etapa, conforme exemplo acima. 6) Preencher de acordo com a descrição das etapas constante no orçamento estimativo, repetindo a descrição para todos os itens de serviço agrupados em cada etapa,

conforme exemplo acima.

7) Preencher com uma numeração sequencial, iniciando com 1.

8) Selecionar a fonte de referência, de acordo com a que foi utilizada no orçamento estimativo elaborado pelo órgão. Caso a fonte de referência não exista na lista, selecionar a opção "COMPOSIÇÂO" (ver exemplo acima).

9) Preencher com a data a que o preço se refere.

10) Preencher de acordo com os códigos correspondentes aos serviços descritos no orçamento, constantes na planilha disponibilizada para download (http://www.tce.pe.gov.br/internet/index.php/sagres-downloads), na aba "SAGRES LICON" (ver exemplo acima).

 Preencher de acordo com as descrições correspondentes aos serviços descritos no orçamento, constantes na planilha disponibilizada para download (http://www.tce.pe.gov.br/internet/index.php/sagres-downloads), na aba "SAGRES LICON" (ver exemplo acima).
Preencher de acordo com as unidades correspondentes aos serviços descritos no orçamento, constantes na planilha disponibilizada para download (http://www.tce.pe.gov.br/internet/index.php/sagres-downloads), na aba "SAGRES LICON" (ver exemplo acima).